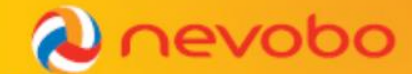

## **Digitaal Wedstrijd Formulier**

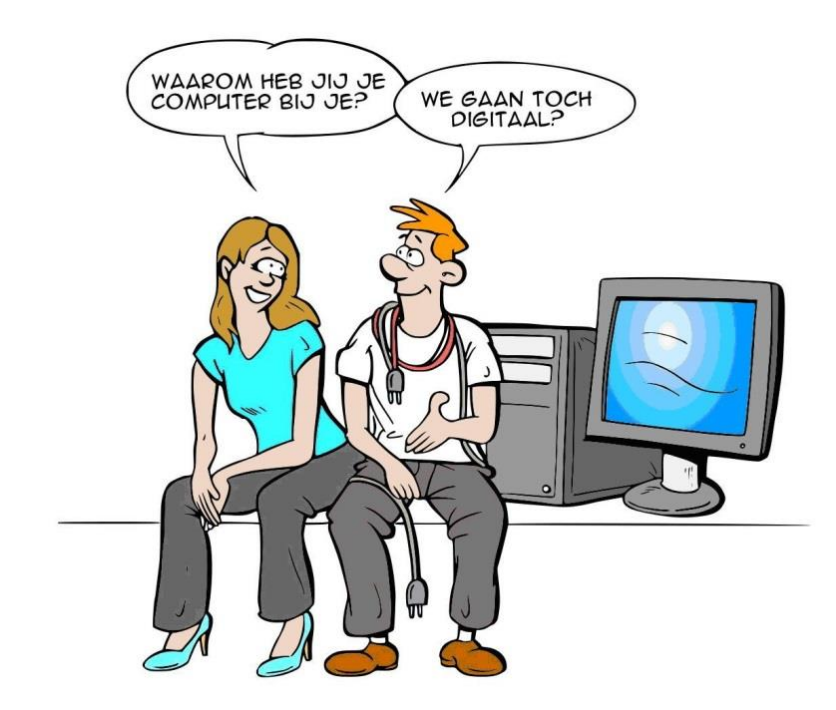

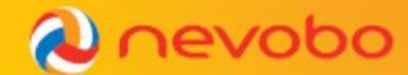

## Agenda

- **1. Introductie DWF**
- 2. Voordelen DWF
- 3. Voor, tijdens en na de wedstrijd
- 4. Veel gestelde vragen
- 5. Toekomst
- 6. Praktijk
- 7. Rondvraag

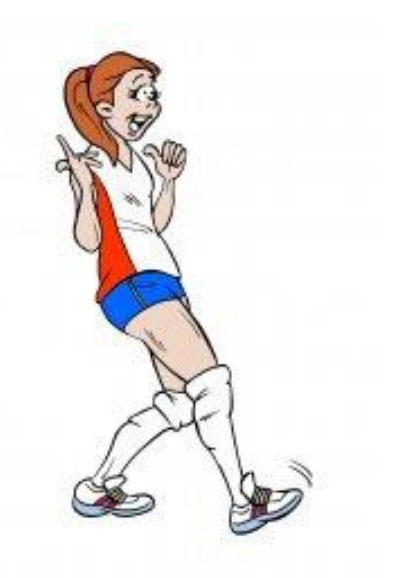

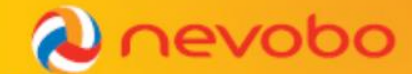

## **1. Introductie DWF**

## Te gebruiken sinds seizoen 2013-2014

Binnen het DWF kan er gekozen worden voor twee uitvoeringen:

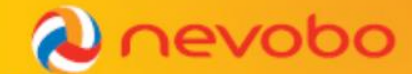

## **1. Introductie DWF**

**Resultaat invoeren** 

- Mogelijkheid tot Wi-Fi of dataverbinding voor én na de wedstrijd!
- > Vooraf invoeren: Spelers, begeleiding en official(s).
- > Tijdens de wedstrijd: Geen DWF gebruik, setstanden en straffen noteren.
- > Na de wedstrijd: Setstanden invoeren, uitgekomen spelers aanvinken, straffen en extra opmerkingen invoeren.
- Versturen na akkoord aanvoerders en 1<sup>e</sup> scheidsrechter.

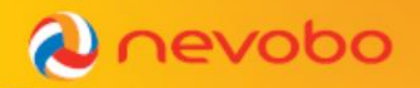

| DWF        | <b>Resultaa</b><br>Team | t invoeren           | Team                | evobo    |
|------------|-------------------------|----------------------|---------------------|----------|
| Rugnr.     | Gespeeld                | Setstanden           | Rugnr.              | Gespeeld |
| Q          | Q                       | 1                    | $\bigcirc$          | Q        |
| $\bigcirc$ | 8                       | 2                    |                     | 8        |
| g          | X                       | 3                    | Image: Construction | 8        |
| Ŏ          | ŏ                       | 4                    | Ŏ                   | ŏ        |
| 0          | 0                       | 5                    | Q                   | 2        |
| 8          | 8                       | Toegekende straffen: |                     | 8        |
| õ          | ŏ                       | Opmerkingen:         | ŏ                   | Ŏ        |
| Q          | 2                       |                      | Q                   | 0        |
| 8          | X                       |                      | 8                   | R        |

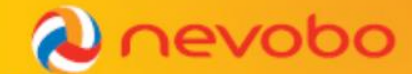

## **1. Introductie DWF**

## **Live Bijhouden**

- Mogelijkheid tot Wi-Fi of dataverbinding voor, na en <u>tijdens</u> de wedstrijd!
- > Vooraf invoeren: Spelers, begeleiding en official(s).
- Tijdens de wedstrijd: Registreren van elk spelmoment.
- > Na de wedstrijd: Setstanden controleren en eventueel extra opmerking(en) invoeren.
- Versturen na akkoord aanvoerders en 1<sup>e</sup> scheidsrechter.

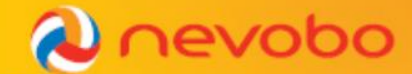

## 2. Voordelen

#### Voor de vereniging

- Juiste wedstrijdgegevens snel bij de hand
- Uitslagen worden direct verwerkt in de stand na het versturen
- Geen verzending per post meer nodig
- Eenvoudig voor de teller om te bedienen
- Alle formulieren op tijd ingeleverd

#### Voor de scheidsrechter

- Duidelijk leesbare namen en nummers
- Eenvoudig zien van opstellingsfouten (live versie)
- Teller kan de juiste informatie snel geven (live versie)

### **Voor spelers**

- Ruim voor de wedstrijd alle spelers invoeren
- Alle relatiecodes en namen snel en goed ingevuld
- De uitslag is snel te zien in de stand van de poule

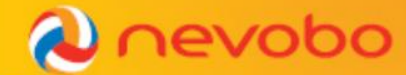

# **3. Voor, tijdens en na de wedstrijd**

In de volgende sheets zie je de belangrijkste DWF handelingen van de drie momenten rondom een wedstrijd.

- Voor de wedstrijd
- Tijdens de wedstrijd
- Na de wedstrijd

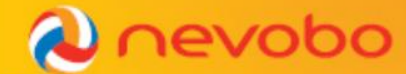

#### Voor de wedstrijd Live Bijhouden & Resultaat Invoeren

|                                    |              | Digitaal wedstrijd formulier             |   |
|------------------------------------|--------------|------------------------------------------|---|
| Wedstrijden                        | Uitslagen    |                                          |   |
| Filter op team <b>Toon alle we</b> | edstrijden 🔽 |                                          |   |
|                                    |              | 9 september 2014                         |   |
|                                    |              | (T)opduikers HS 3 16:00 Netsmashers HS 4 | ٥ |
|                                    |              | (T)opduikers HS 3 17:00 Netsmashers HS 4 | 0 |
|                                    |              | (T)opduikers HS 3 18:00 Netsmashers HS 4 | 0 |
|                                    |              | Toon alle wedstrijden                    |   |

#### Kies een wedstrijd op dwf.volleybal.nl

## Voor de wedstrijd

evoho

Live Bijhouden & Resultaat Invoeren

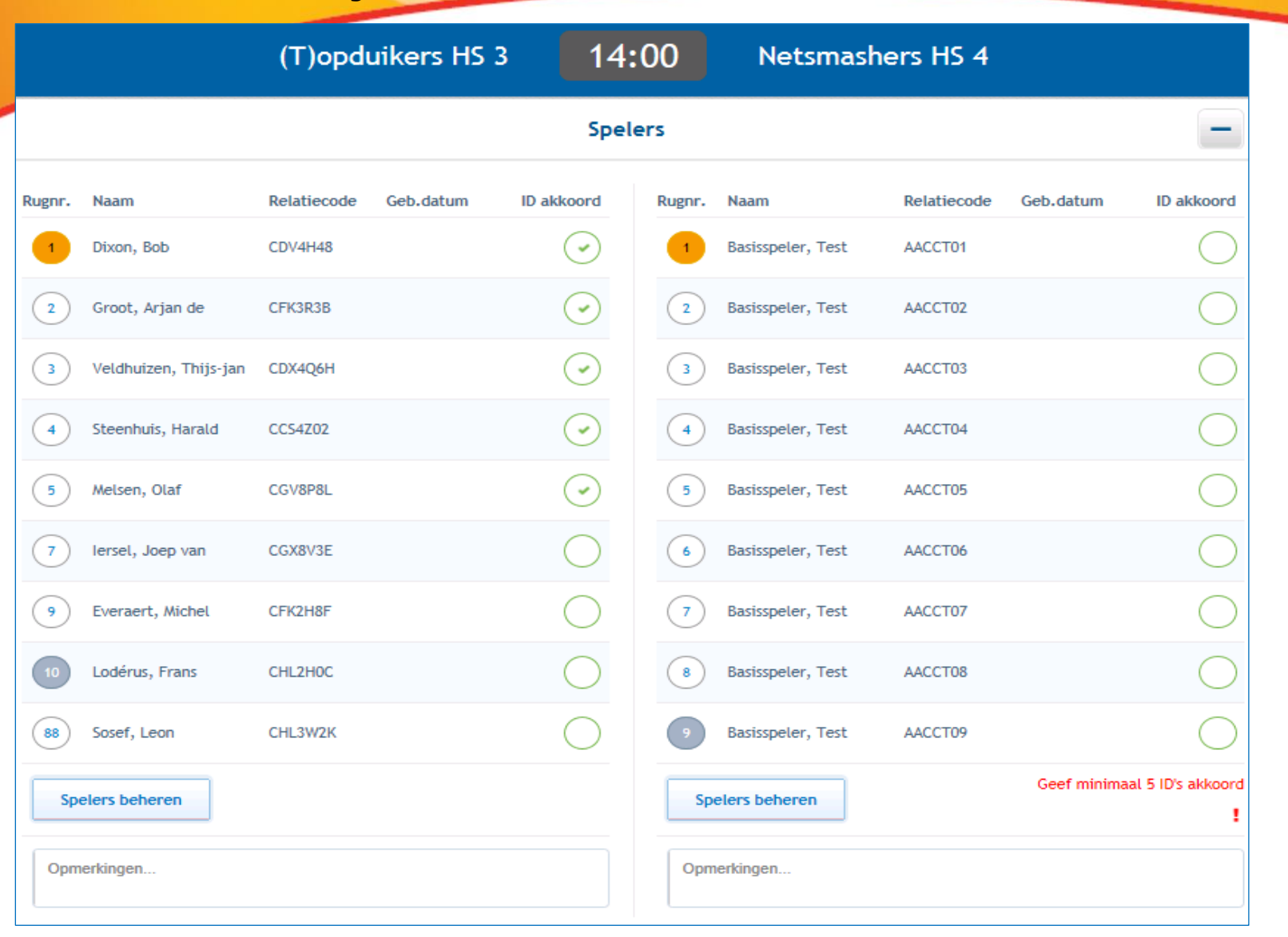

Het akkoord geven van de ID en toevoegen van eventuele opmerkingen

## Voor de wedstrijd

Live Bijhouden & Resultaat Invoeren

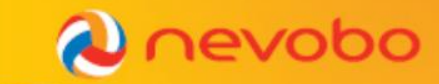

|        | (T)opduik                  | ers HS 3    | 17:00             | Ne      | tsmashers HS 4                        |     |
|--------|----------------------------|-------------|-------------------|---------|---------------------------------------|-----|
|        | WEDSTRIJDCODE: 7c1bb4d1700 | POULE: DEMO | LOCATIE:          | VELD: 1 | DATUM: Dinsdag 9 September 2014 17:00 |     |
| Terug  |                            | ר)          | F)opduikers H     | IS 3    |                                       |     |
|        |                            | Spe         | lers voor deze we | dstrijd |                                       |     |
| 1      | Dixon, Bob                 |             | CDV4H48           |         |                                       | -   |
| 3      | Veldhuizen, Thijs-jan      |             | CDX4Q6H           |         |                                       | -   |
| 4      | Steenhuis, Harald          |             | CCS4Z02           |         |                                       | -   |
| 6      | lersel, Joep van           |             | CGX8V3E           |         |                                       | -   |
| 9      | Everaert, Michel           |             | CFK2H8F           |         |                                       | -   |
| 88     | Sosef, Leon                |             | CHL3W2K           |         |                                       | -   |
|        |                            |             | Overige spelers   | ;       |                                       |     |
| 6      | ,                          |             | null              |         |                                       | + × |
| 2      | Groot, Arjan de            |             | CFK3R3B           |         |                                       | + × |
| 5      | Melsen, Olaf               |             | CGV8P8L           |         |                                       | + × |
| Aanvoe | erder Libero               |             | Speler toevoege   | n       |                                       |     |

Spelers kunnen eventueel nog gewijzigd worden via Speler beheren.

#### Voor de wedstrijd Live Bijhouden & Resultaat Invoeren

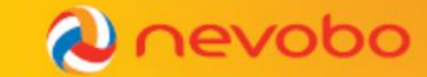

|                                                                                                    | (T)opduikers                    | нз з 11:           | 00               | Netsmashers HS 4       |            |             |
|----------------------------------------------------------------------------------------------------|---------------------------------|--------------------|------------------|------------------------|------------|-------------|
|                                                                                                    |                                 | Begel              | eiding           |                        |            |             |
| unctie<br>Coach                                                                                                    | Naam<br>Staps, Joëlle (CCV7R9D) | ID akkoord         | Functie<br>Coach | Naam<br>Nog te bepalen | ID akkoord |             |
| Assistent-co                                                                                                    | ach Lahuis, Bert (CDQ9M0J)      | $\odot$            | Assistent-       | coach Nog te bepalen   |            |             |
| Arts                                                                                                    | Nog te bepalen                  |                    | Arts             | Nog te bepalen         |            |             |
| Verzorger                                                                                                    | Nog te bepalen                  |                    | Verzorger        | Nog te bepalen         |            |             |
| Officials van deze wedstrijd         1e Scheidsrechter       Official 1, Test NEV0301)         Niet alle officials voor deze wedstrijd zijn aanwezig. |                                 |                    |                  |                        |            |             |
|                                                                                                    |                                 | Opmerkingen ove    | er deze we       | edstrijd               |            | Opmerkingen |
|                                                                                                    | Geen<br>Dak lekt, 30m           | in later begonnen. |                  | V                      |            | worden      |
|                                                                                                    | Result                          | aat invoeren       | e bijhouden      | Afdrukken              |            |             |

Als ze nog ontbreken begeleiding en officials toevoegen en kiezen voor een DWF uitvoering.

#### Voor de wedstrijd Live Bijhouden

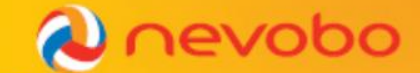

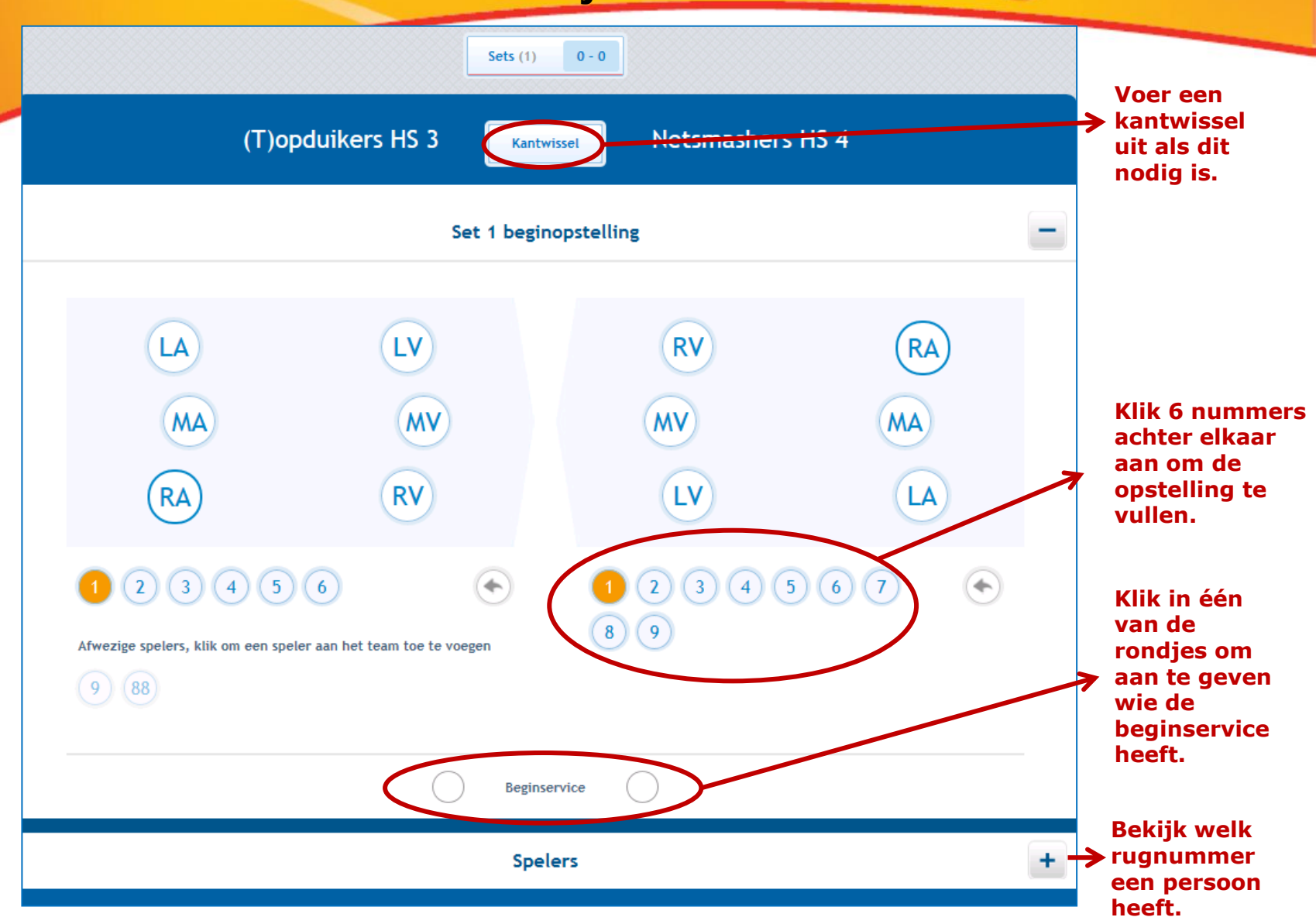

Vul de opstelling in aan het begin van elke set

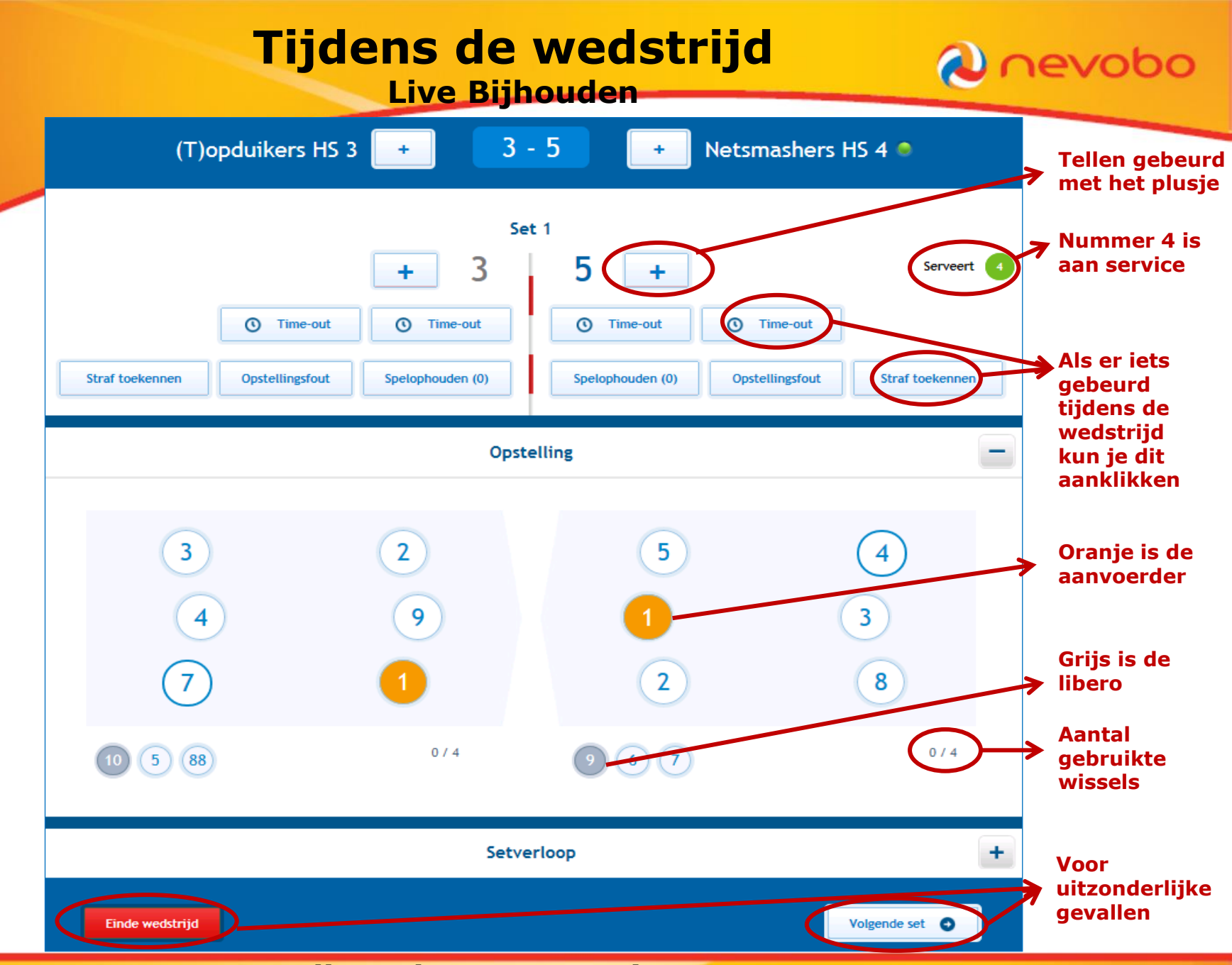

Elk spelmoment registreren.

#### Tijdens de wedstrijd 💫 nevobo **Live Bijhouden** (T)opduikers HS 3 8 - 10 Netsmashers HS 4 + × Opslaan Straf toekennen 1 2 3 4 5 6 7 9 14 88 Naam [6] Iersel, Joep van Relatiecode CGX8V3E Uit het veld gestuurd Straf Waarschuwing Bestraffing Gediskwalificeerd 1 🗸 Set Stand 10 Opslaan Opstelling 5 3 4 9 6 7 8 88 7 2 14 2 4 6 9 0/6 1 3 5 0/6

Straf toekennen: Nummer en straf kiezen, vervolgens opslaan.

#### Tijdens de wedstrijd Live Bijhouden

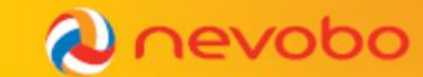

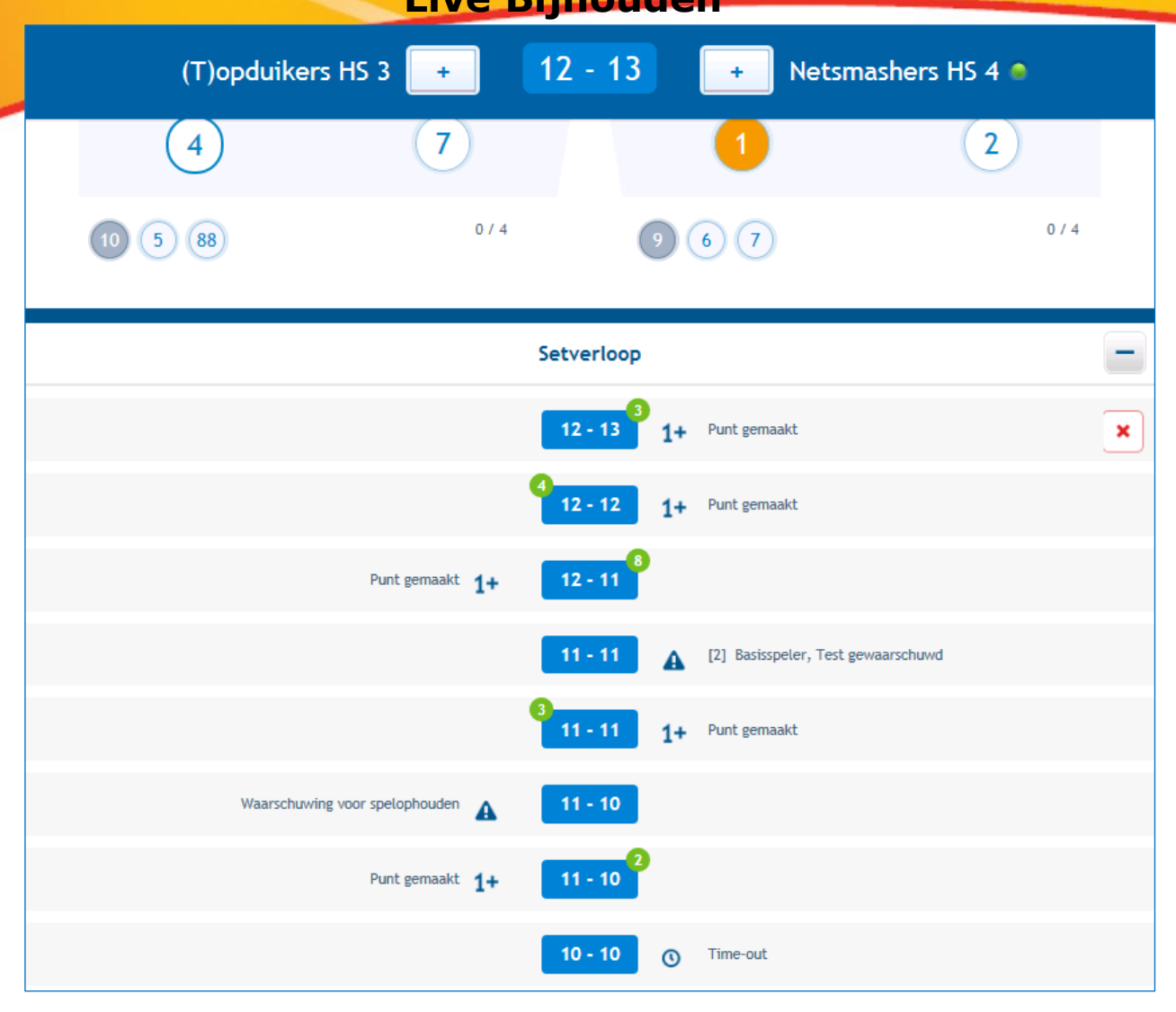

Via Setverloop kan de laatste actie ongedaan worden gemaakt.

| Na de wedstrijd<br>Live Bijhouden & Resultaat Invoeren                                                                   | Ø | nevobo |
|----------------------------------------------------------------------------------------------------|---|--------|
| (T)opduikers HS 3 1 - 3 Netsmashers HS 4                                                                                 |   |        |
| WEDSTRIJDCODE: 91747bc1400         POULE: DEMO         LOCATIE:         VELD: 1         TIJD: Vrijdag 13 Juni 2014 14:00 |   |        |
| Setstanden van deze wedstrijd                                                                                            | - |        |
| 12 1 25<br>11 2 25<br>4 3 25<br>25 4 20<br>52 totaal 95<br>1 - 3                                                         |   |        |
| Spelers gespeeld                                                                                                    | + |        |
| Begeleiding                                                                                                    | + |        |
| Officials van deze wedstrijd                                                                                             | + |        |
| Toegekende straffen                                                                                                    | + |        |
| Wedstrijdverloop                                                                                                    | + |        |
| Opmerkingen over deze wedstrijd                                                                                          |   |        |

Als de wedstrijd is afgelopen kan de uitslag worden gecontroleerd (Live Bijhouden) of ingevoerd (Resultaat Invoeren).

## Na de wedstrijd

nevobo

Live Bijhouden & Resultaat Invoeren

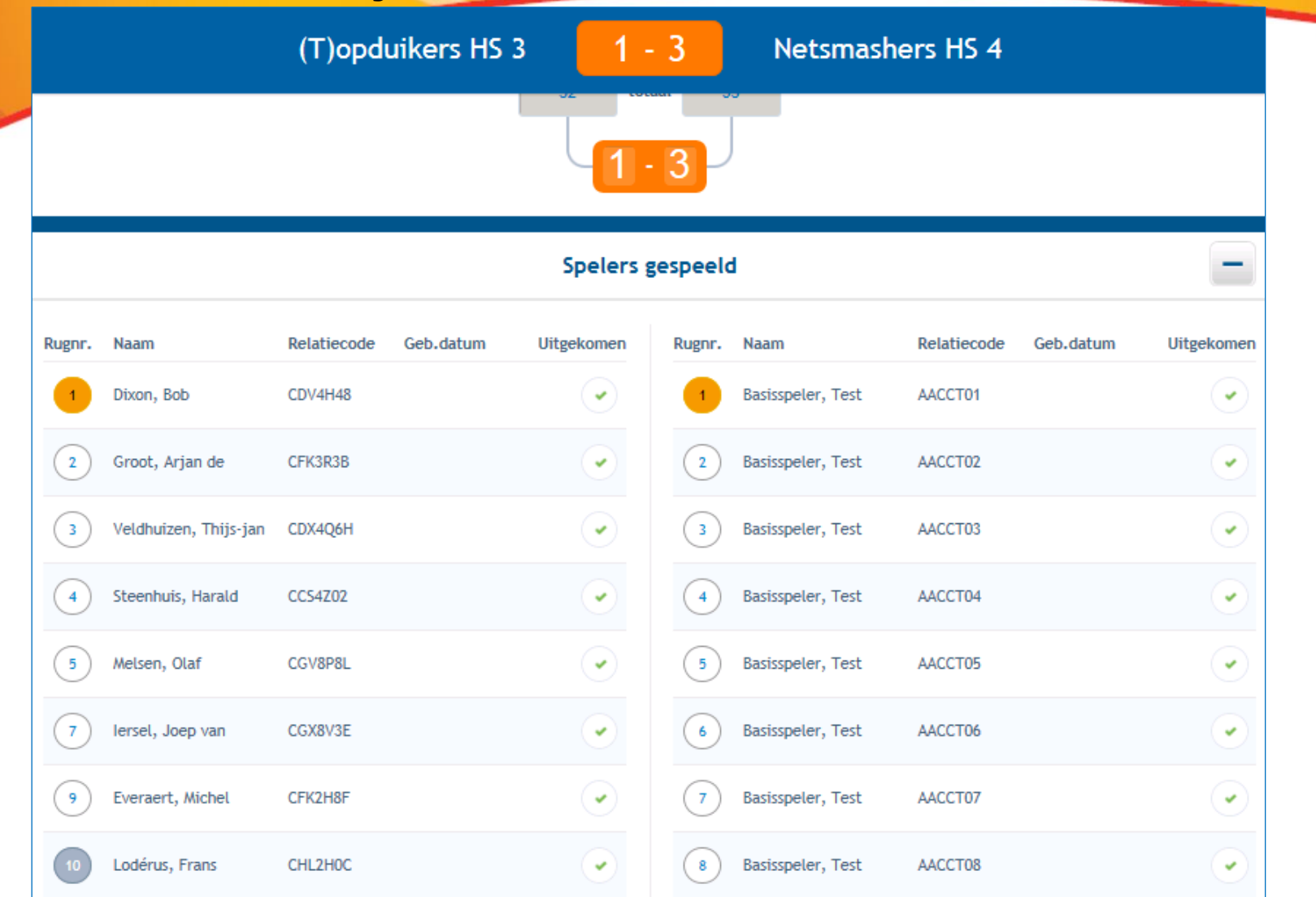

De spelers die zijn uitgekomen in de wedstrijd worden aangetoond d.m.v. een groen vinkje (bij Resultaat Invoeren kun je dit wijzigen).

#### Na de wedstrijd Live Bijhouden

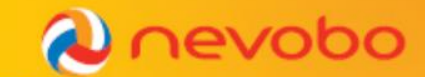

|                         |       |       | Begel           | eiding            |       |     | + |
|-------------------------|-------|-------|-----------------|-------------------|-------|-----|---|
|                         |       |       | Officials van o | deze wedstrijd    |       |     | + |
|                         |       |       | Toegeken        | de straffen       |       |     | - |
| 9 Uit het veld gestuurd | Set 4 | 12-17 |                 | 6 Bestraffing     | Set 4 | 4-2 |   |
| TEAM Bestraffing        | Set 3 | 3-3   |                 |                   |       |     |   |
| 3 Waarschuwing          | Set 1 | 6-10  |                 |                   |       |     |   |
|                         |       |       | Wedstrij        | jdverloop         |       |     | + |
|                         |       | Ор    | omerkingen ov   | er deze wedstrijd |       |     |   |

De straffen worden getoond (Live Bijhouden) of kunnen worden ingevoerd (Resultaat Invoeren)

#### Na de wedstrijd Live Bijhouden

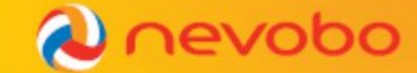

|                                 | and the second second se |                     |    |              |  |  |  |
|---------------------------------|----------------------------------------------------------------------------------------------------|---------------------|----|--------------|--|--|--|
|                                 |                                                                                                    | 13 - 21             | 1+ | Punt gemaakt |  |  |  |
|                                 |                                                                                                    | 13 - 20             | 1+ | Punt gemaakt |  |  |  |
|                                 |                                                                                                    | <b>3</b><br>13 - 19 | 1+ | Punt gemaakt |  |  |  |
|                                 | Punt gemaakt 1+                                                                                                    | 13 - 18             |    |              |  |  |  |
|                                 |                                                                                                    | 12 - 18             | 1+ | Punt gemaakt |  |  |  |
| Spelerswiss                     | el: 5 voor 9 in het veld 🛭 🥞                                                                                                    | 12 - 17             |    |              |  |  |  |
| [9] Everaert, Mich              | el uit het veld gestuurd 🔒                                                                                                    | 12 - 17             |    |              |  |  |  |
|                                 |                                                                                                    | 12 - 17             | 1+ | Punt gemaakt |  |  |  |
|                                 |                                                                                                    | 12 - 16             | 1+ | Punt gemaakt |  |  |  |
|                                 |                                                                                                    | 12 - 15             | 1+ | Punt gemaakt |  |  |  |
|                                 |                                                                                                    | + Meer              |    |              |  |  |  |
| Opmerkingen over deze wedstrijd |                                                                                                    |                     |    |              |  |  |  |
|                                 | Geen                                                                                                    |                     |    |              |  |  |  |
|                                 | Dak lekt, 30min later begonnen.                                                                                                    |                     |    |              |  |  |  |

De hele wedstrijd is bij Live Bijhouden terug te zien ter controle. Dit kan ook na de wedstrijd nog worden ingezien.

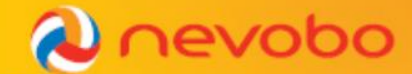

#### **Na de wedstrijd** Live Bijhouden & Resultaat Invoeren

| Wedstrijdverloop                                                                          | + |
|-------------------------------------------------------------------------------------------|---|
| Opmerkingen over deze wedstrijd                                                           | - |
| Geen  Dak lekt, 30min later begonnen.                                                     |   |
| Akkoord aanvoerder (T)opduikers HS 3 Akkoord aanvoerder Netsmashers HS 4 Akkoord official |   |

Alle drie geven na controle akkoord en versturen het formulier. De uitslag wordt direct verwerkt.

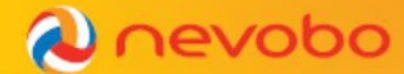

## 4. Veel gestelde vragen

- Wat moet ik anders doen met het DWF dan op het papieren formulier?
- Wordt er wel rekening gehouden met het extra punt als ik een rode kaart toon in de wedstrijd?
- Hoe moet ik aan het einde van de wedstrijd mijn handtekening zetten en het formulier afsluiten?

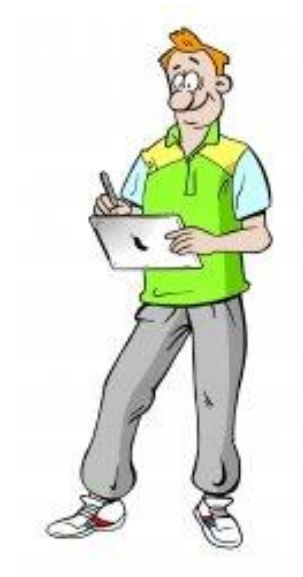

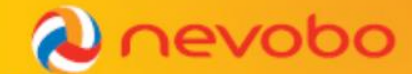

## **5.** Toekomst

## In de toekomst willen we met het DWF...

## De technische ontwikkelingen uitbreiden Bijvoorbeeld:

- Live Score kunnen bijhouden
- Ongerechtigde spelers automatisch tonen

## Ooel: 100% DWF gebruik

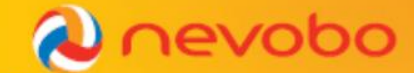

## 6. Praktijk

## Werken in groepjes met een script

- Ga naar <u>www.dwf-demo.volleybal.nl</u>
- Inloggen met volleybal.nl account

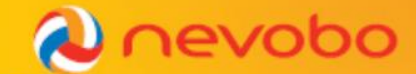

## 7. Rondvraag

## **Stone and stone wheel**

Vragen?

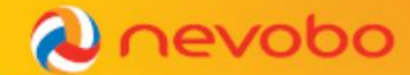

## **Bedankt voor uw komst!**

ZO ..., DEZE HEBBEN WE NIET MEER NODIG. KIJK OOK EENS NAAR HET DEMOFILMPJE.

## Kijk voor alle informatie over het DWF op www.volleybal.nl/dwf